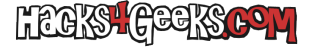

Si estás queriendo instalar y activar RDP Wrapper en Windows 10 u 11 Home, pero una vez instalado te sale que el listener no está escuchando (not listening) y también te sale el error «not supported», haz lo siguiente:

Bájate el archivo rdwrap.ini de este repositorio y guárdalo, sobre-escribiendo, en esta carpeta:

C:\Program Files\RDP Wrapper

... y reinicia Windows.

Si no te deja sobre-escribir el archivo, seguramente sea porque tienes el servicio termService iniciado. Páralo, ejecutando 2 veces como Administrador:

net stop termService
net stop termService

...y vuelve a intentar copiar el archivo y reinicia Windows al finalizar.

Si prefieres, ejecuta estas órdenes en PowerShell como Administrador, y harán todo lo de arriba en un ti-tá:

```
net stop termService
net stop termService
remove-item "C:\Program Files\RDP Wrapper\rdpwrap.ini" -recurse -force -confirm:$false
wget https://raw.githubusercontent.com/affinityv/INI-RDPWRAP/master/rdpwrap.ini -outfile
"C:\Program Files\RDP Wrapper\rdpwrap.ini"
net start termService
```